## はじめに

ビジター利用にあたっては、必ずビジター利用規約、特定商取引に基づく表記(ビジター利 用)およびフライバシーポリシーを確認のうえ、ご利用ください。

資料① e-Mobility Power・ビジター利用ガイド

C M SILITY 充電カードをお持ちでない方、あるいは充電カードをお忘れになった方でも
P WER ビジターとしてご利用いただけます(クレジットカードが必要です)。

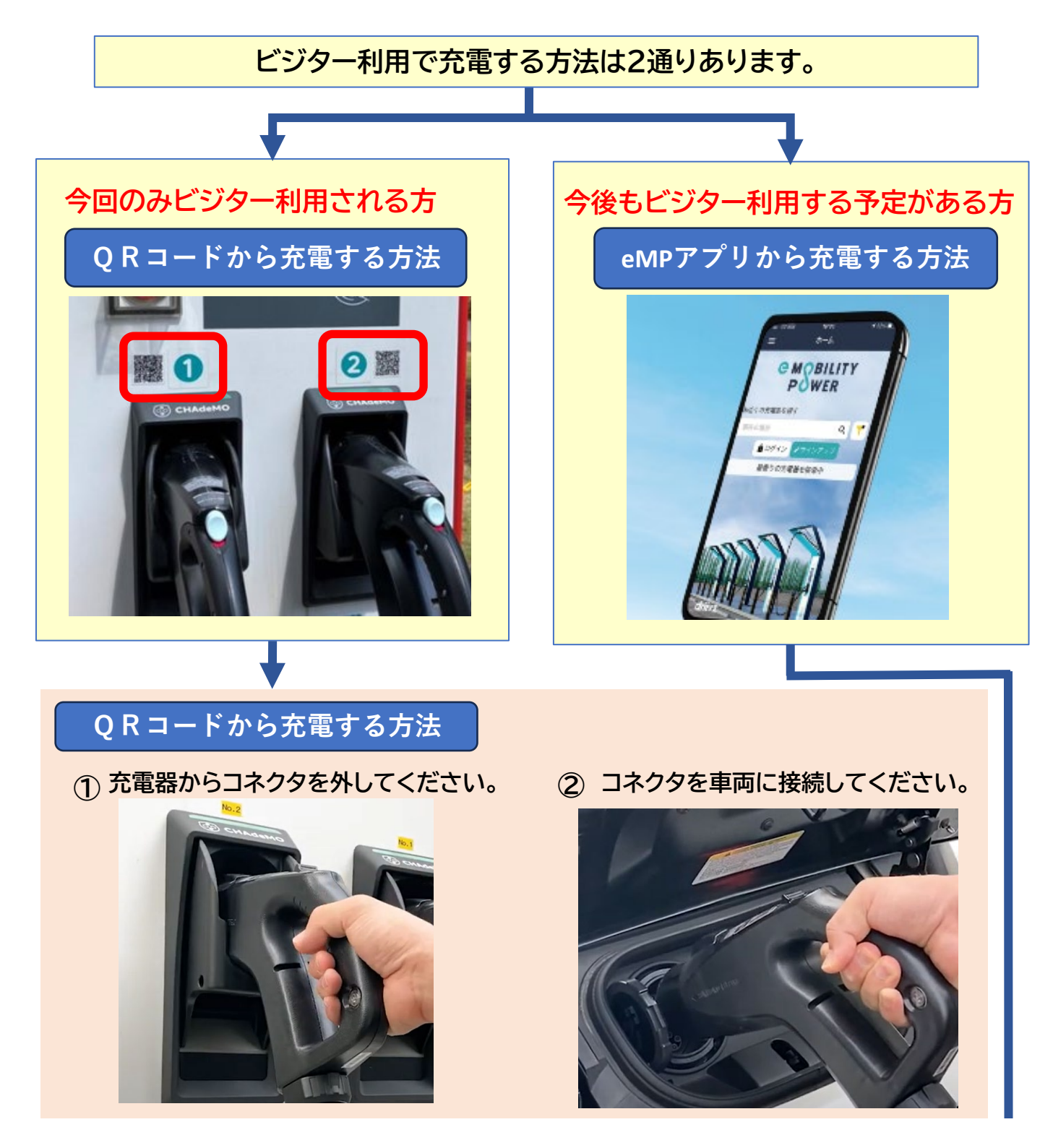

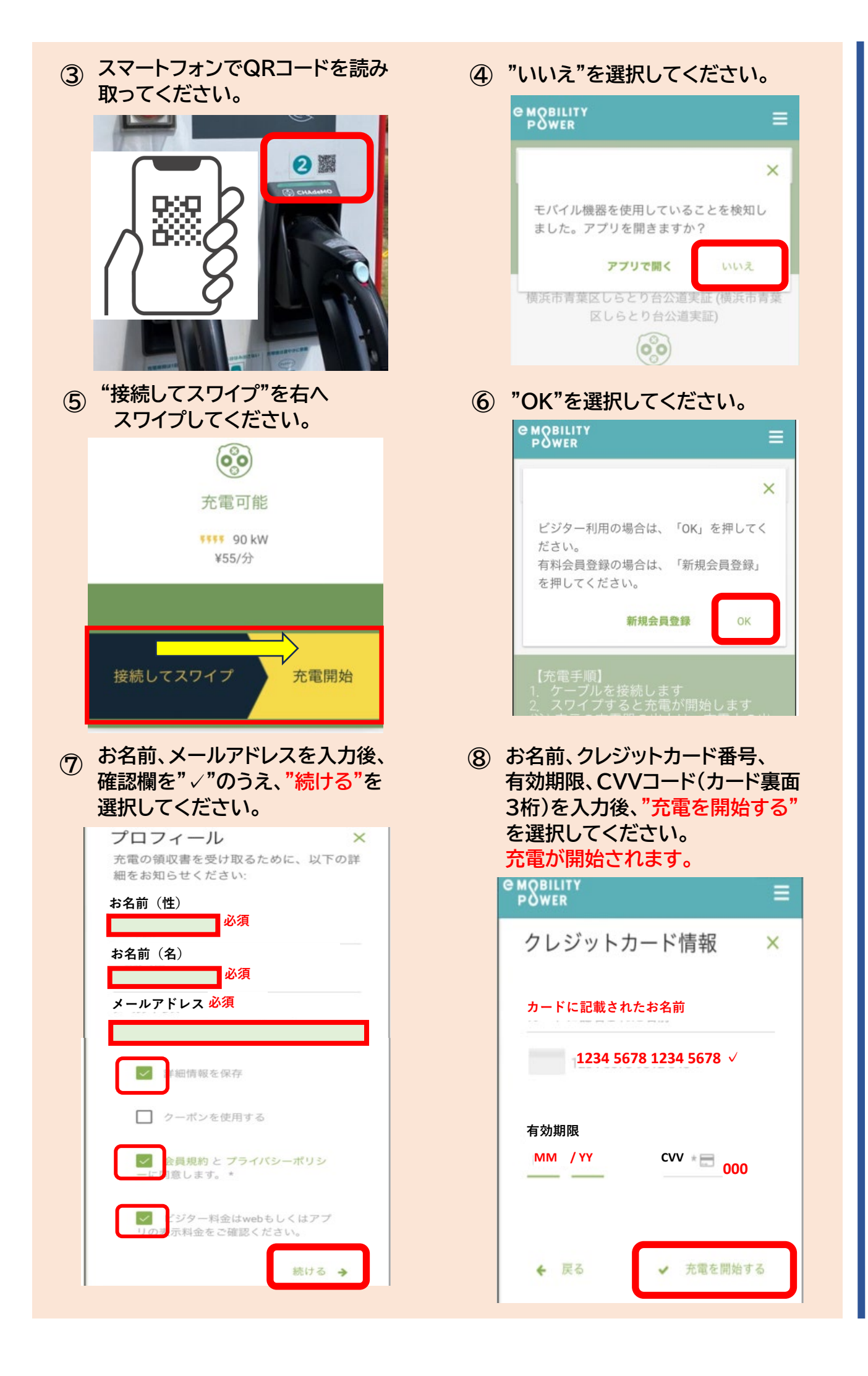

### 充電終了後

⑨ 車両からコネクタを外してください。

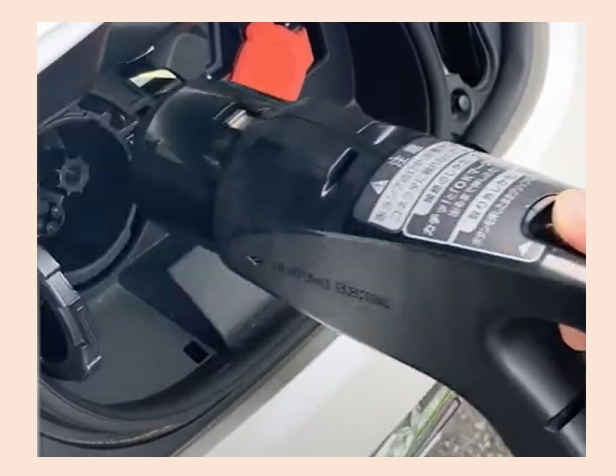

途中で充電を停止する場合

10 コネクタを充電器に戻してください。

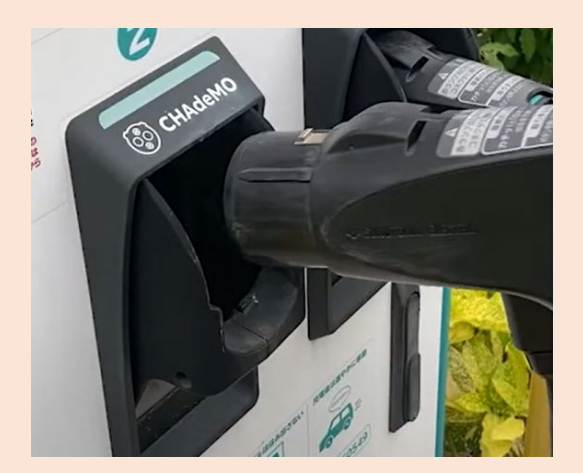

"スワイプして停止"を左に 充電が停止します。 スワイプしください。 く 戻る ▲ ◀ ▲ ◀ く 戻る ٥Ö ြစ္စစ 使用中 使用中 5555 90 kW 5555 90 kW ¥16.5/分 ¥16.5/分 ※ 充電中 00:00:11 充電コネクタを取り外す 充電を停止するには ※ コネクタを削除しています... スワイプして停止

これからeMPアプリをダウンロードされる方

eMPアプリダウンロード済みの方

#### eMPアプリダウンロード方法

① スマートフォンでQRコードを読み 取ってください。

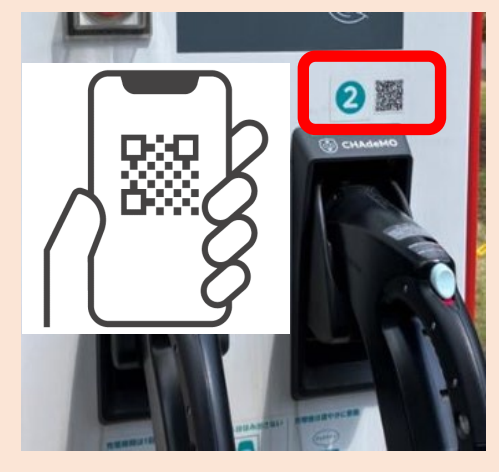

iOS (iPhone) の場合

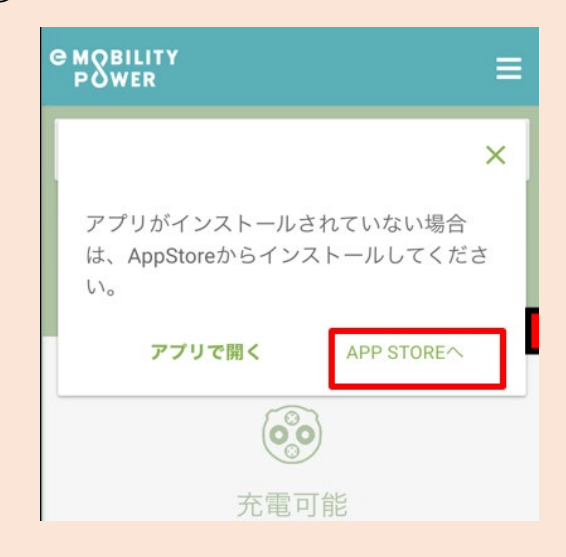

#### ② "APP STOREへ"を選択してください。 ③ "入手"を選択してください。

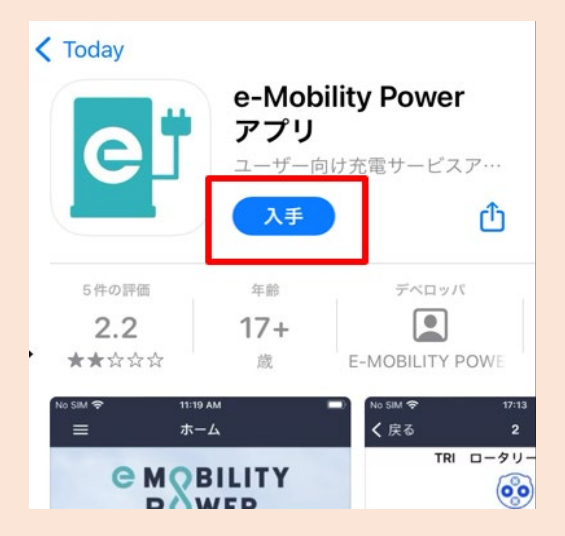

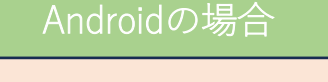

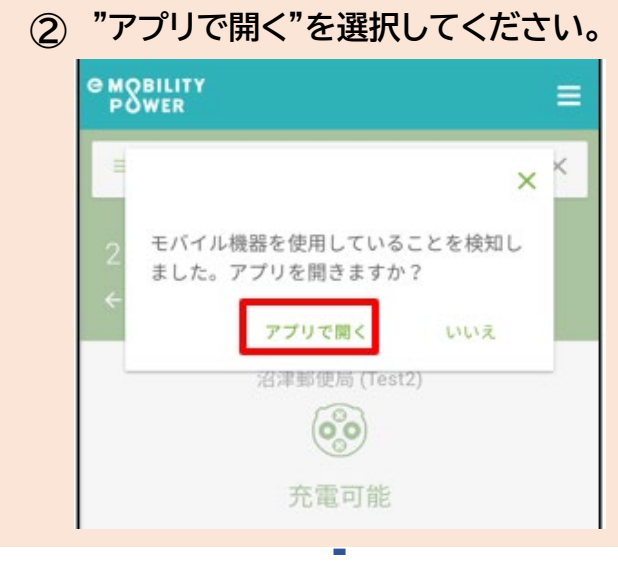

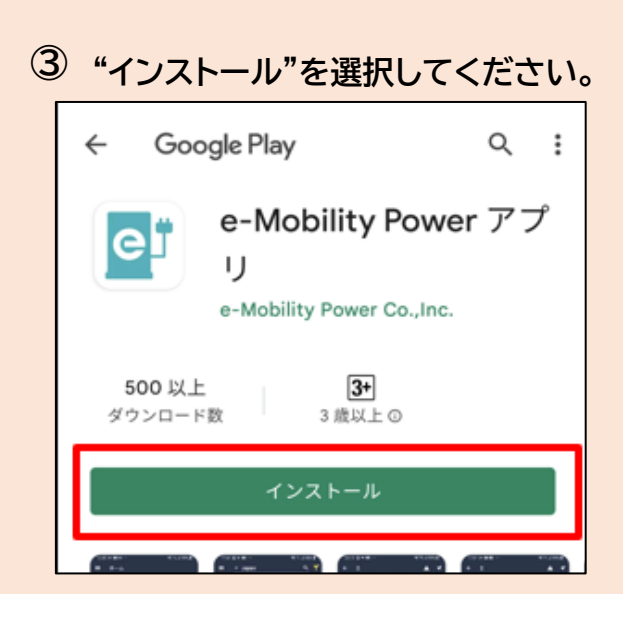

## eMPアプリダウンロード済みの方の充電方法

 スマートフォンでQRコードを読み 取ってください。

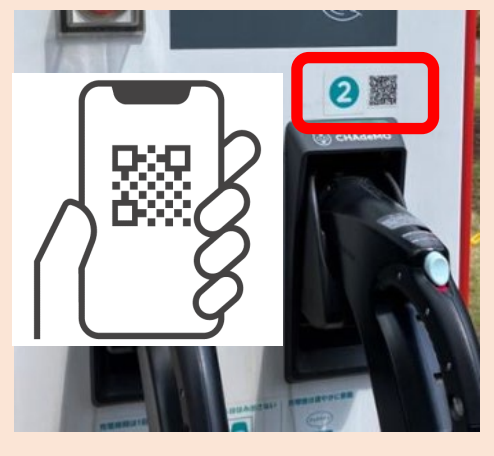

③ "アプリで開く"を選択してください。

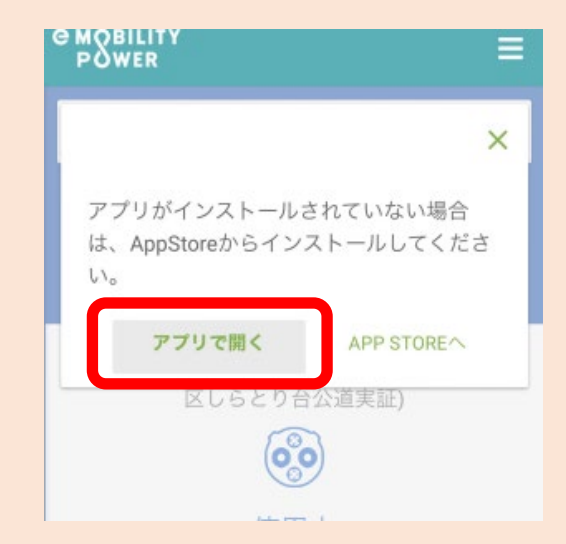

⑤ "接続してスワイプ"を右へスワイプ してください。

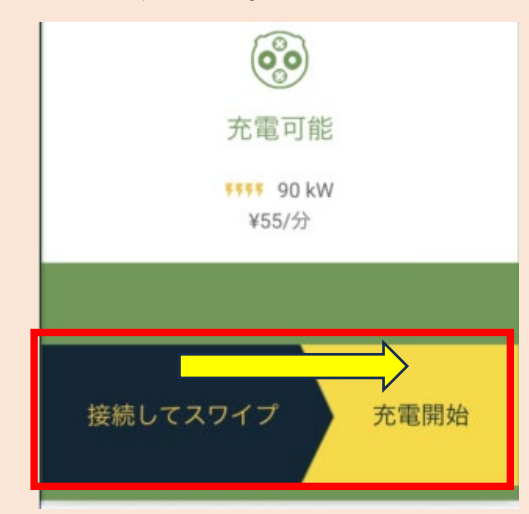

② "アプリで開く"を選択してください。

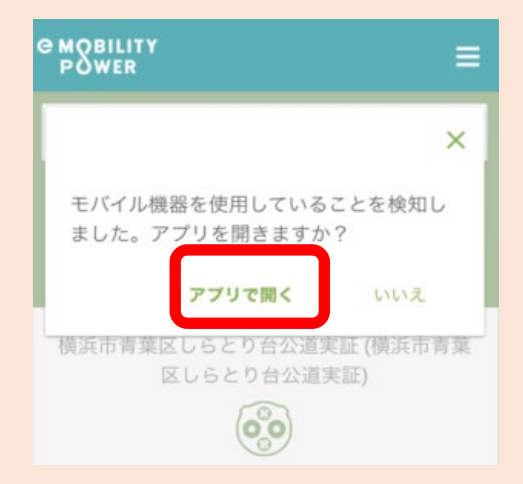

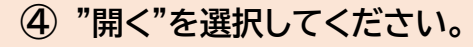

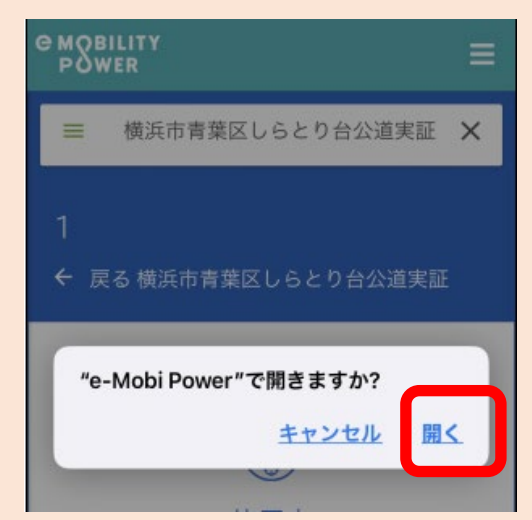

⑥ "OK"を選択してください。

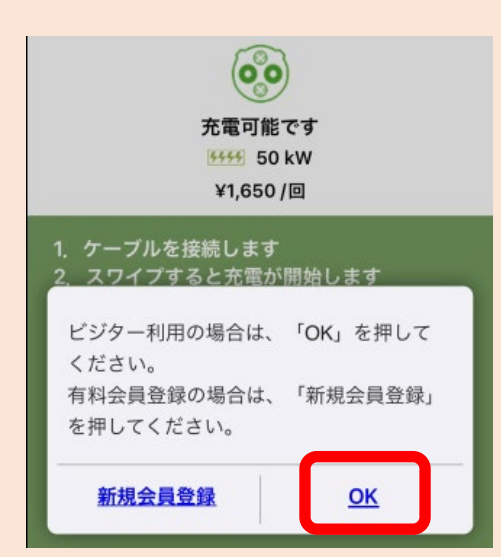

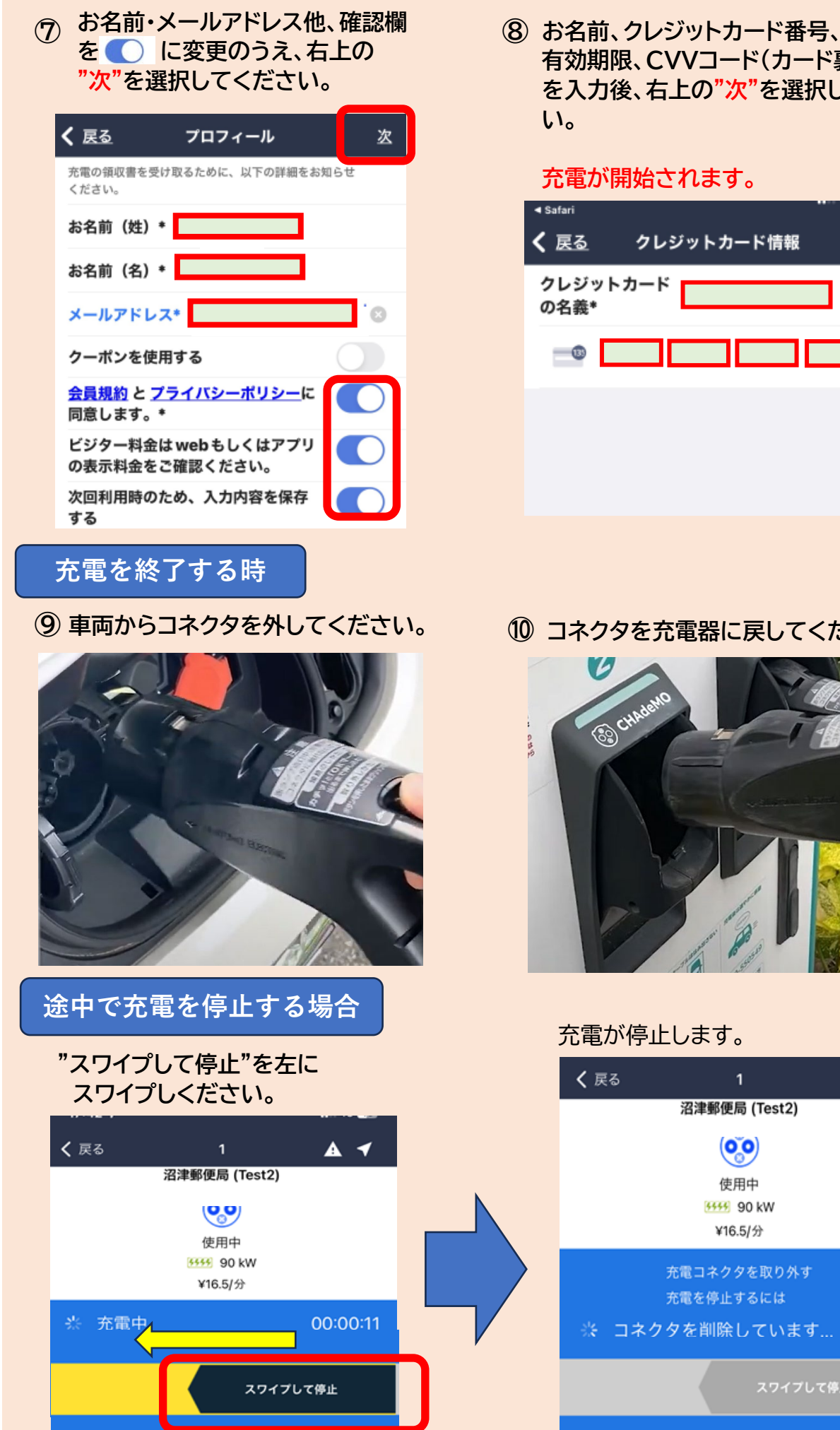

有効期限、CVVコード(カード裏面3桁) を入力後、右上の"次"を選択してくださ

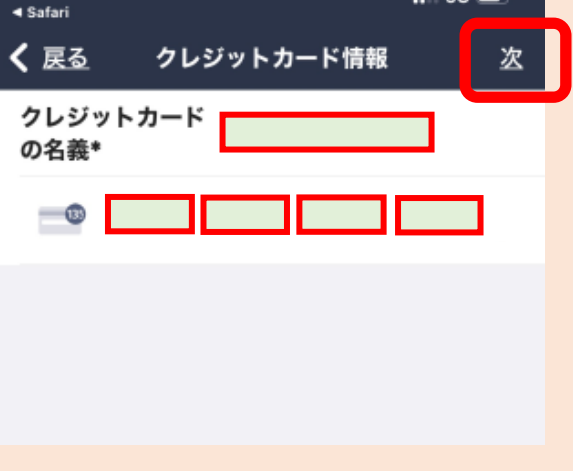

10 コネクタを充電器に戻してください。

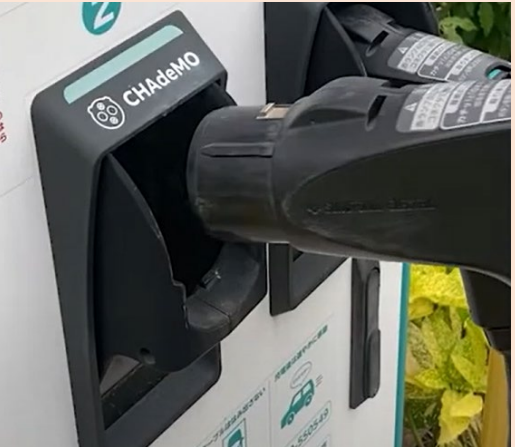

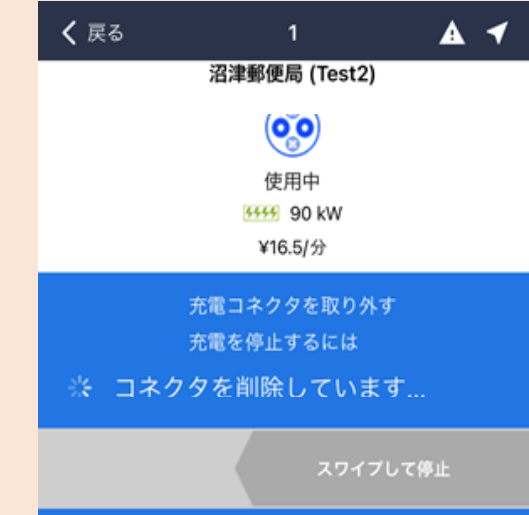

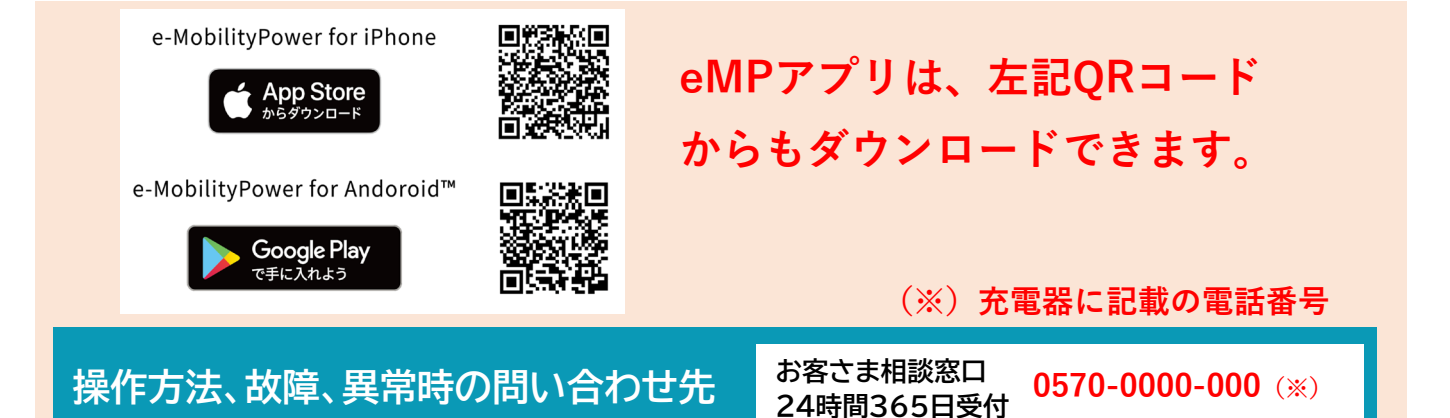

資料② e-Mobility Power(旧ジャパンチャージネットワーク)・ビジター利用ガイド

## パスワードによるご利用方法

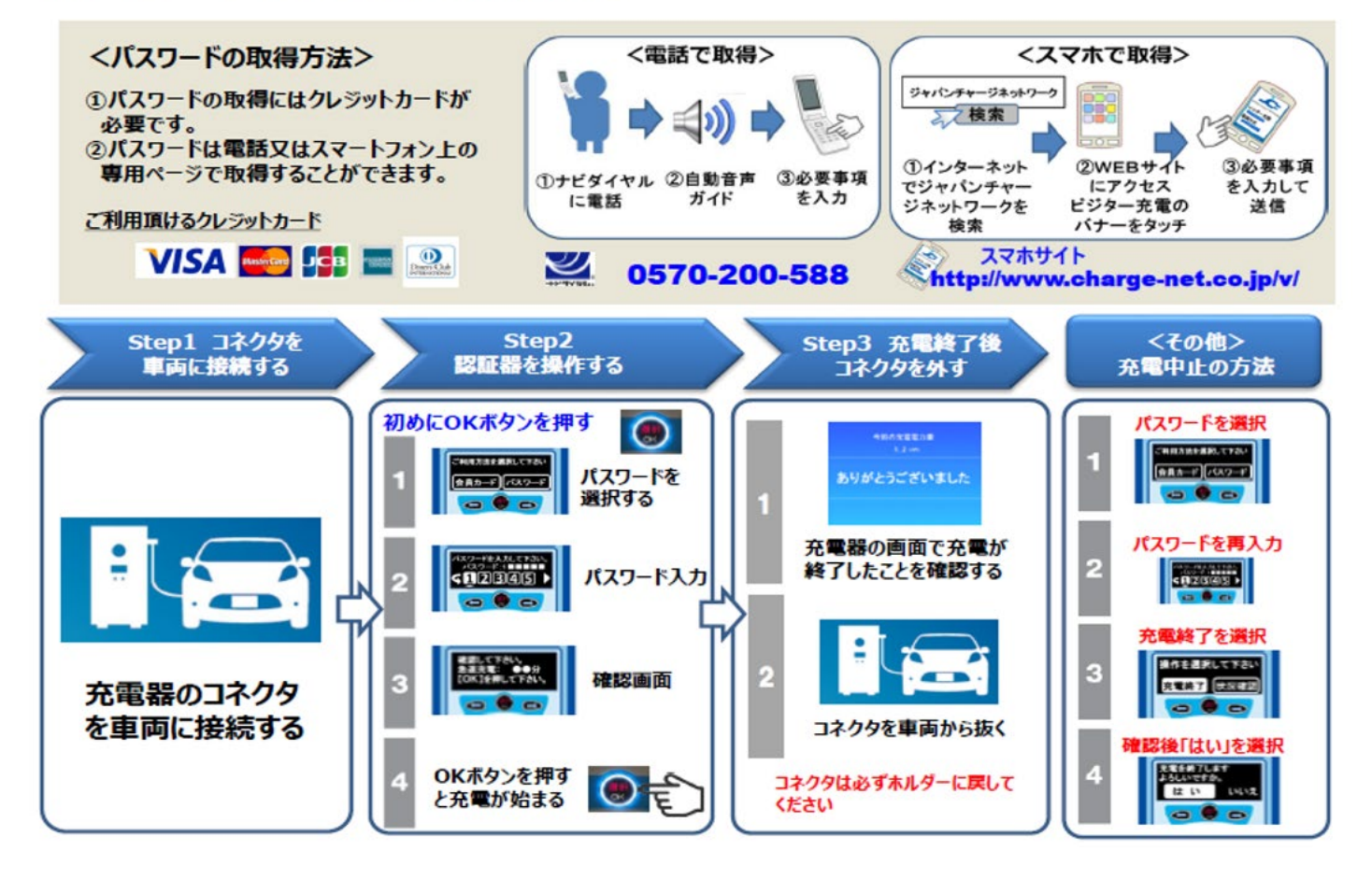

## 資料③ BIPROGY(旧日本ユニシス)・ビジター利用ガイド

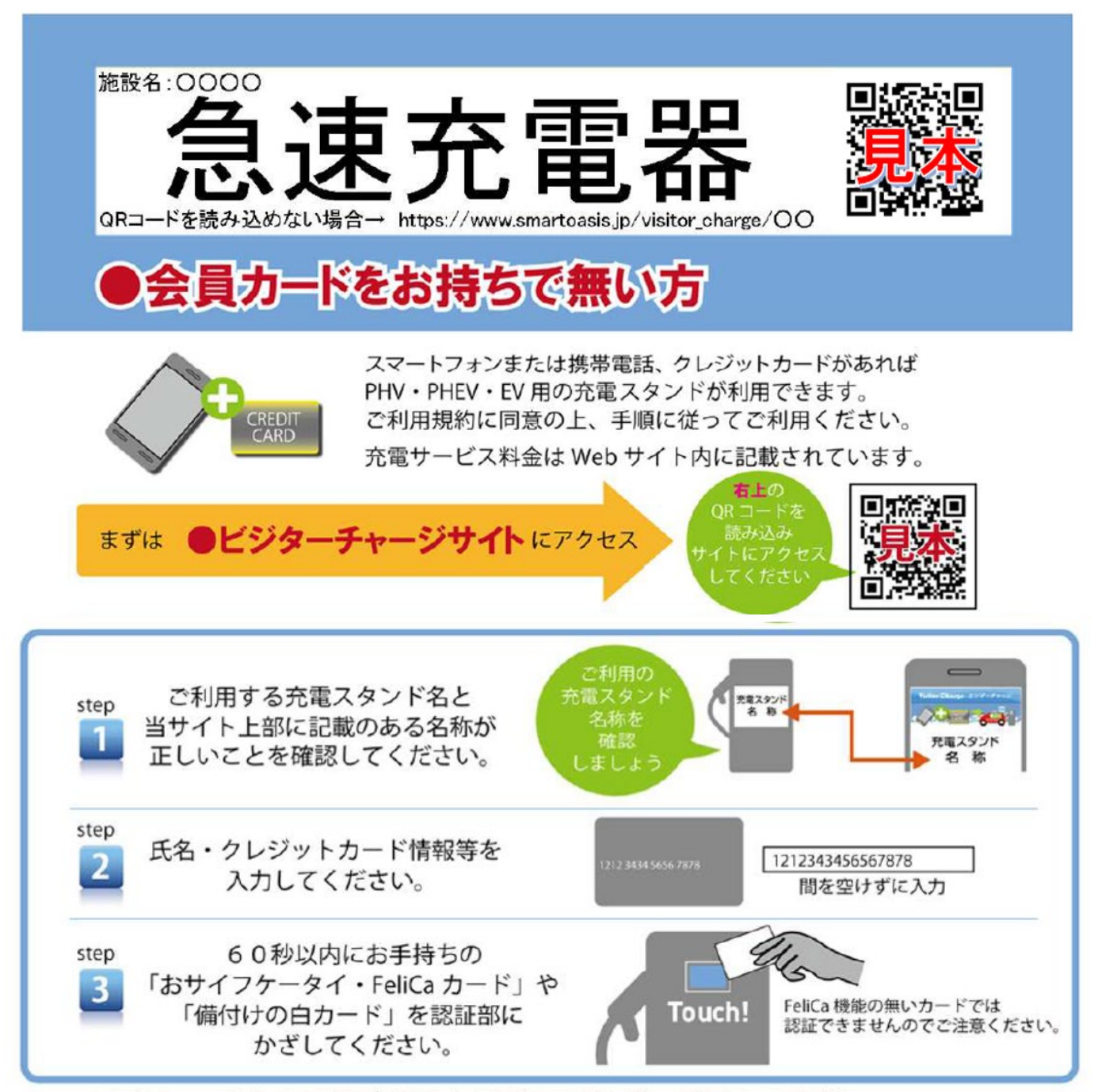

step1からのstep3までの手順が完了したら通常の手順に従って操作してください。 充電スタンドによっては、step3が完了した後、充電開始処理(スタート釦を押す等)が必要となり、 利用を終える際には充電終了処理(コネクタロック解除等)が必要です。

<充電完了メール配信について>

「充電完了」と「ご利用料金」のメール配信をご希望のお客様は、【smartoasis.jp】のドメインからの メールの受信ができるよう設定してからビジターチャージをご利用ください。

<ご注意事項>

・充電開始後のキャンセルはできません。

・故障等により充電が開始できない場合は、課金されることはありません。

・おサイフケータイや電子マネー等から直接料金が引き落とされることはありません。

・クレジットカード以外のカード (VISA デビット等) でご利用の場合は申込時にデポジットをカード発行会社が 引き落とすことがあります。(デポジットの返金時期はカード発行会社にお問い合わせください。)

充電サービス提供者: 株式会社 e-Mobility Power

#### 会員登録方法 会員登録にはクレジットカードが必要です

# ENEGATE

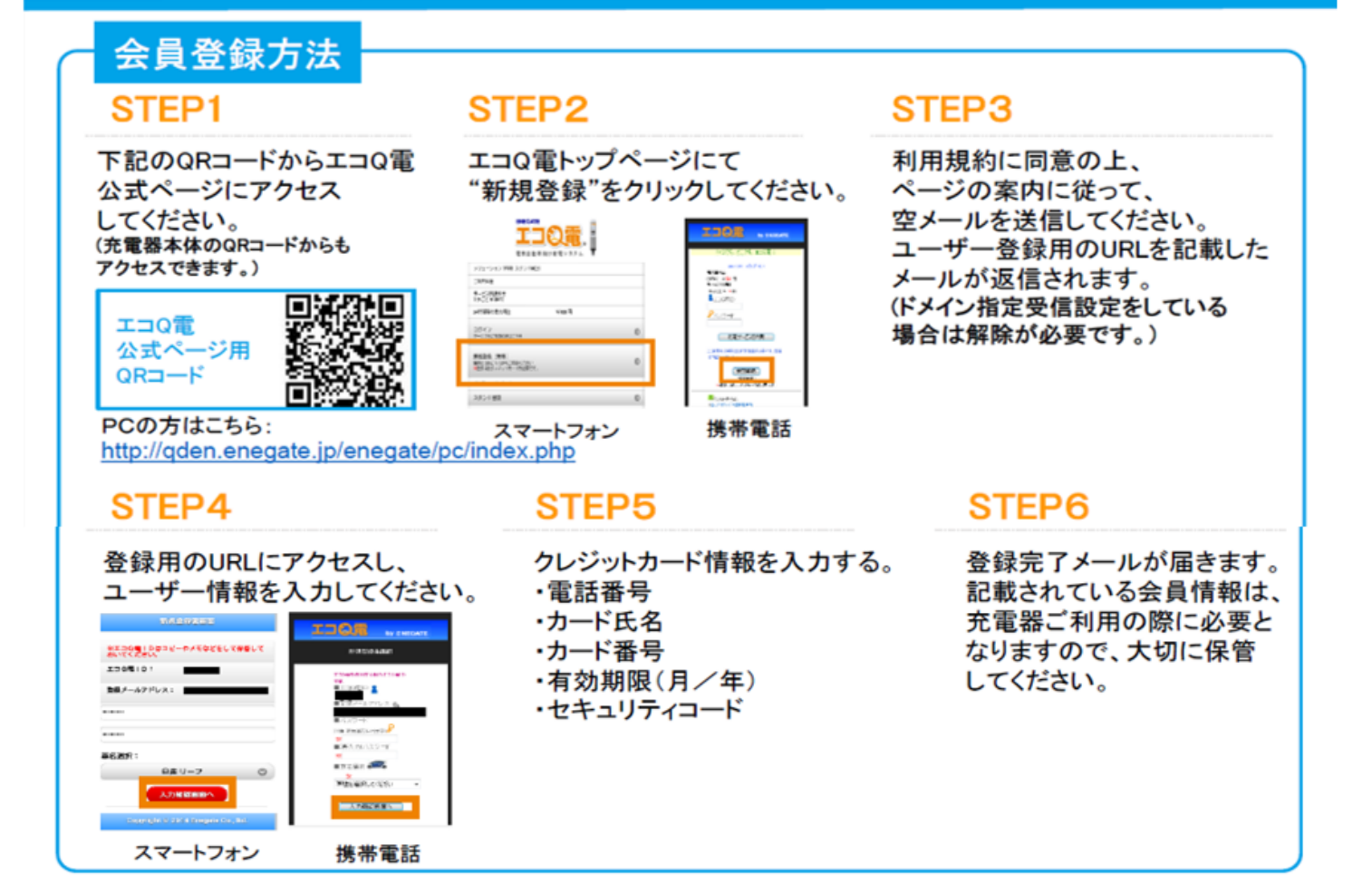

## エコQ電カードのお申し込み方法

### ウェブからのお申し込み

右のQRコード(PCの場合はURL)から公式ページへアクセスいただき、 お問い合わせページからエコQ電カードのお申し込みをしてください。 (先に会員登録が必要です。)

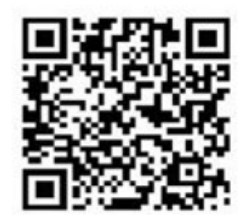

PCの方はこちら:http://qden.enegate.jp/enegate/pc/index.php

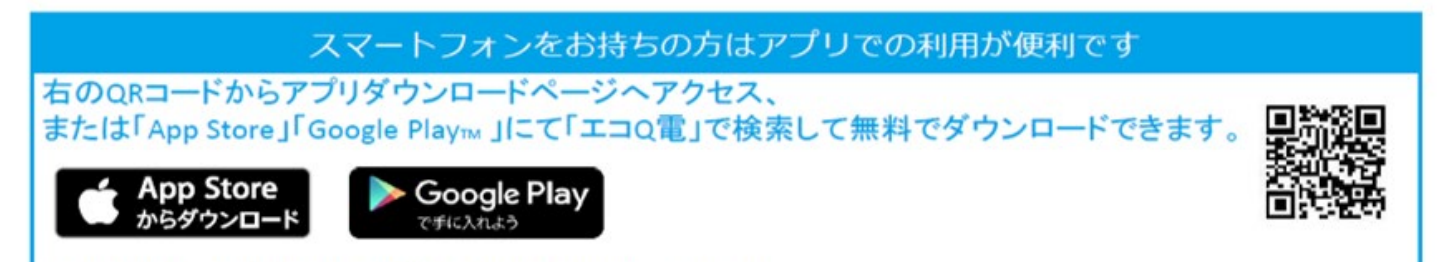

Apple および Apple ロゴは米国その他の国で登録された Apple Inc. の商標です。 Android、Google Play、Google Play ロゴは、Google Inc. の商標です。

## 充電器ご利用方法

# ENEGATE

## 携帯電話での充電器のご利用方法(携帯電話にQRコード読み取り機能が必要です)

#### STEP1

充電器本体に記載されている QRコードを携帯電話で読み取り、 認証用ページを開いてください。

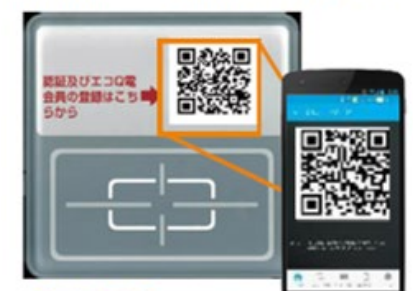

#### STEP3

認証が完了すると充電器の 画面が充電可能画面に 切り替わります。 充電器の案内に従って、 充電をしてください。

#### STEP2

#### 認証ページにてエコQ電IDとパスワードを入力してください。

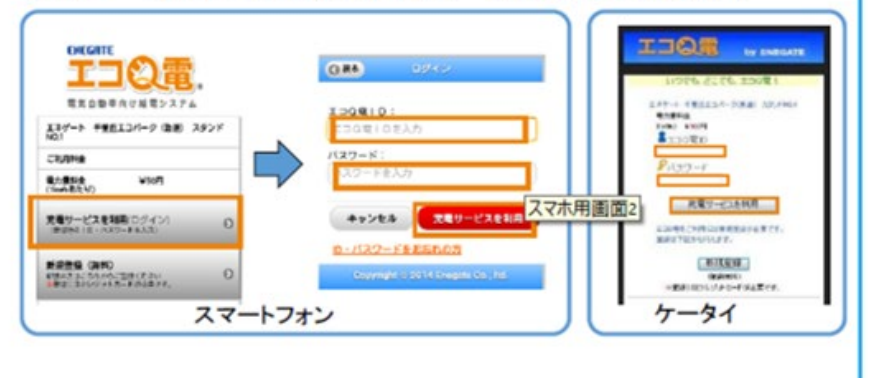

#### ICカードでの充電器のご利用方法 STEP1 STEP2 充電器のカードリーダ部に 認証が完了すると充電器の ICカードをタッチしてください 画面が充電可能画面に 切り替わります。 充電できます 充電器の案内に従って、 膝証及びエコQ電 会員の登録はこち■ らから 充電をしてください。 カードをタッチ $\bigcirc$ $\mathcal{Q}$ 充電スタート! IJOR

#### エコQ電に関するお問い合わせ

〒566-8686 大阪府摂津市千里丘3丁目14-40 株式会社エネゲート ソリューション事業開発室 エコQ電サポート係 宛

お電話・メールでのお問合せはこちらから TEL:0120-006-311 受付時間 平日8:30~17:30(12:00~13:00を除く) email:ecoqden@enegate.co.jp

## 資料⑤ トヨタコネクティッド・ビジター利用ガイド

# e-Mobility Power 非会員向けご利用手順

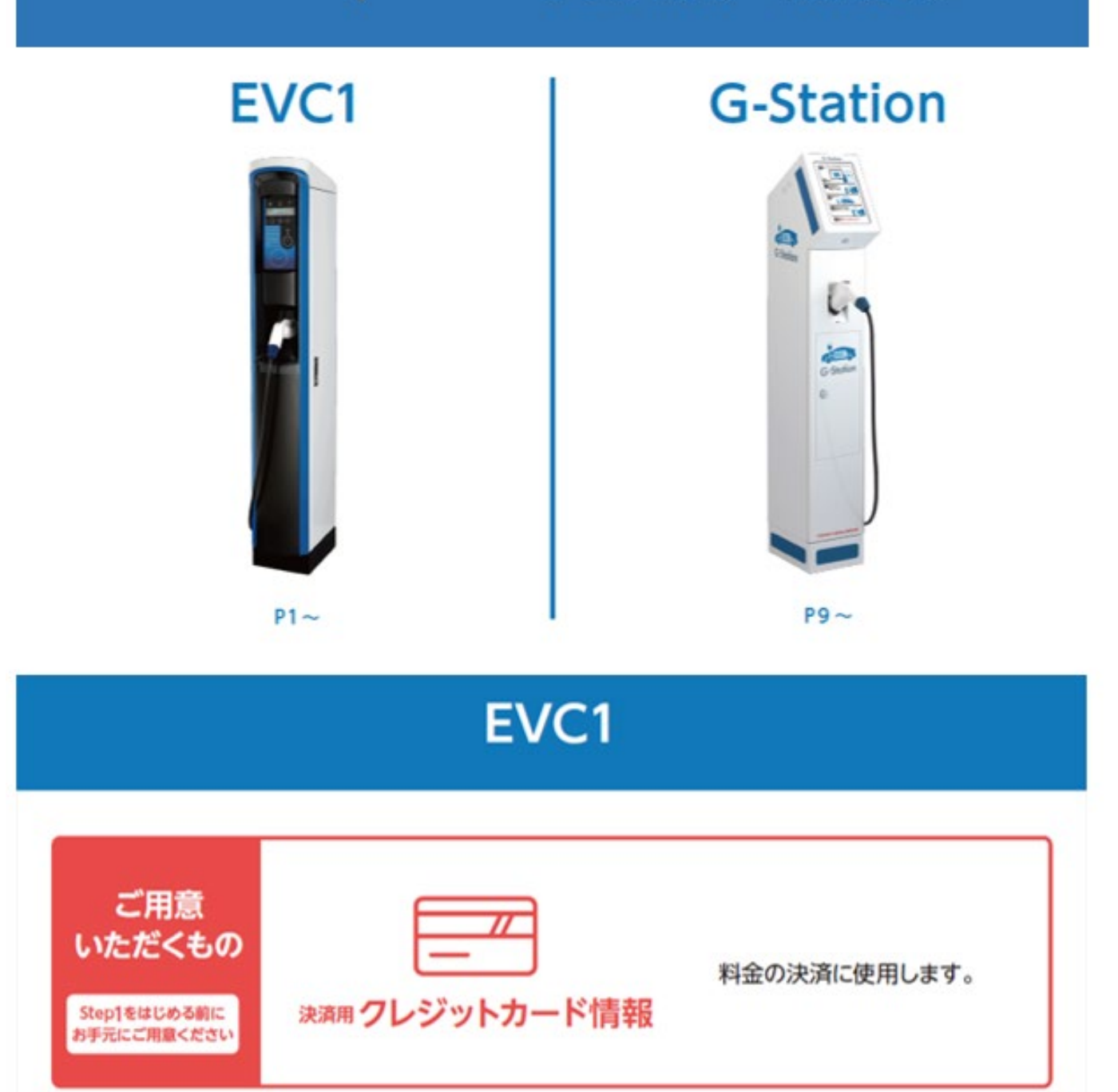

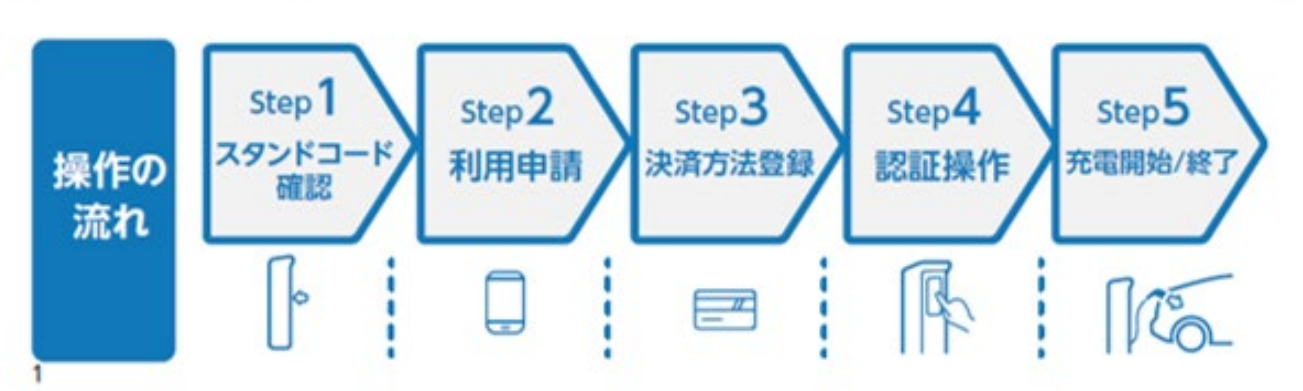

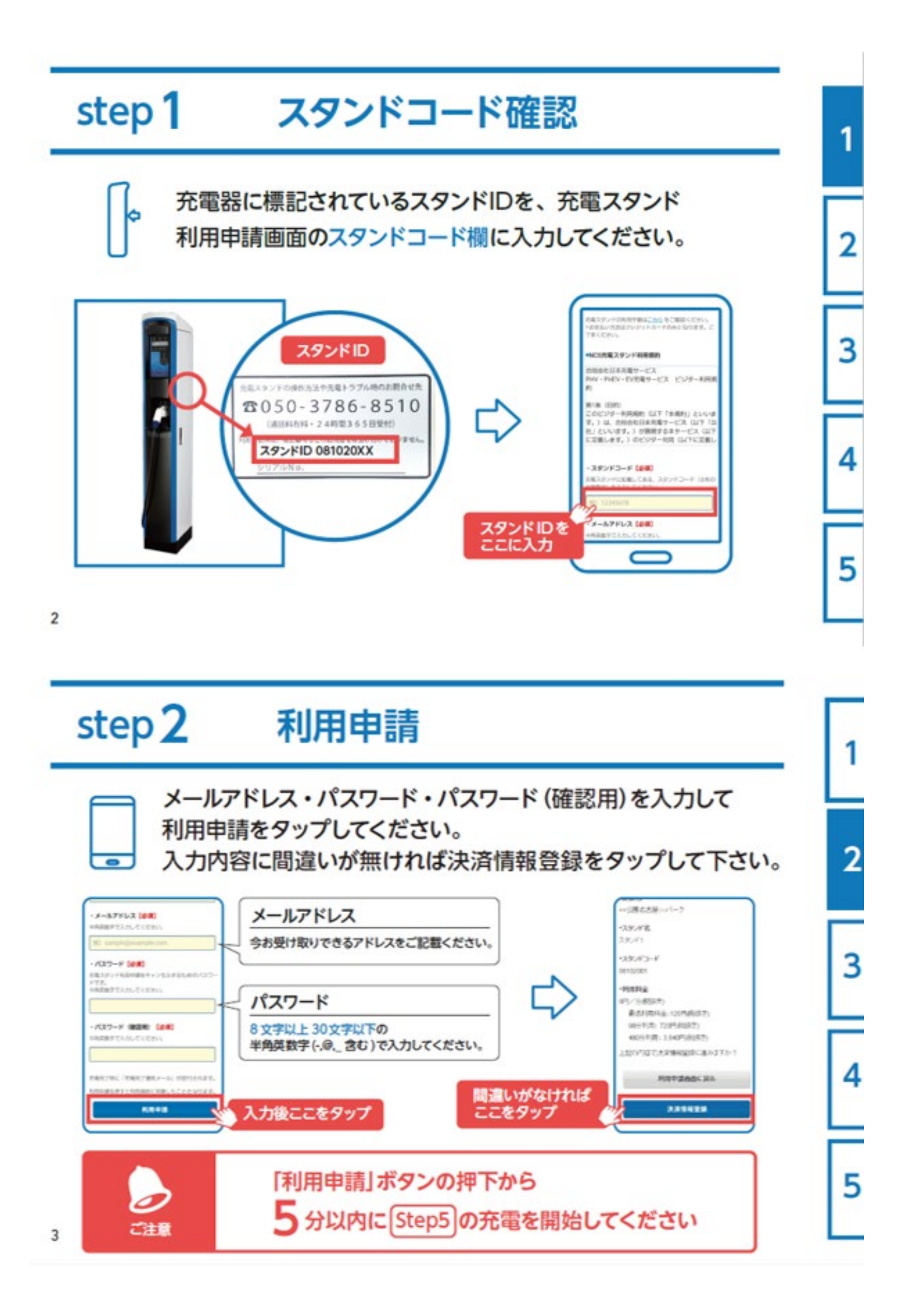

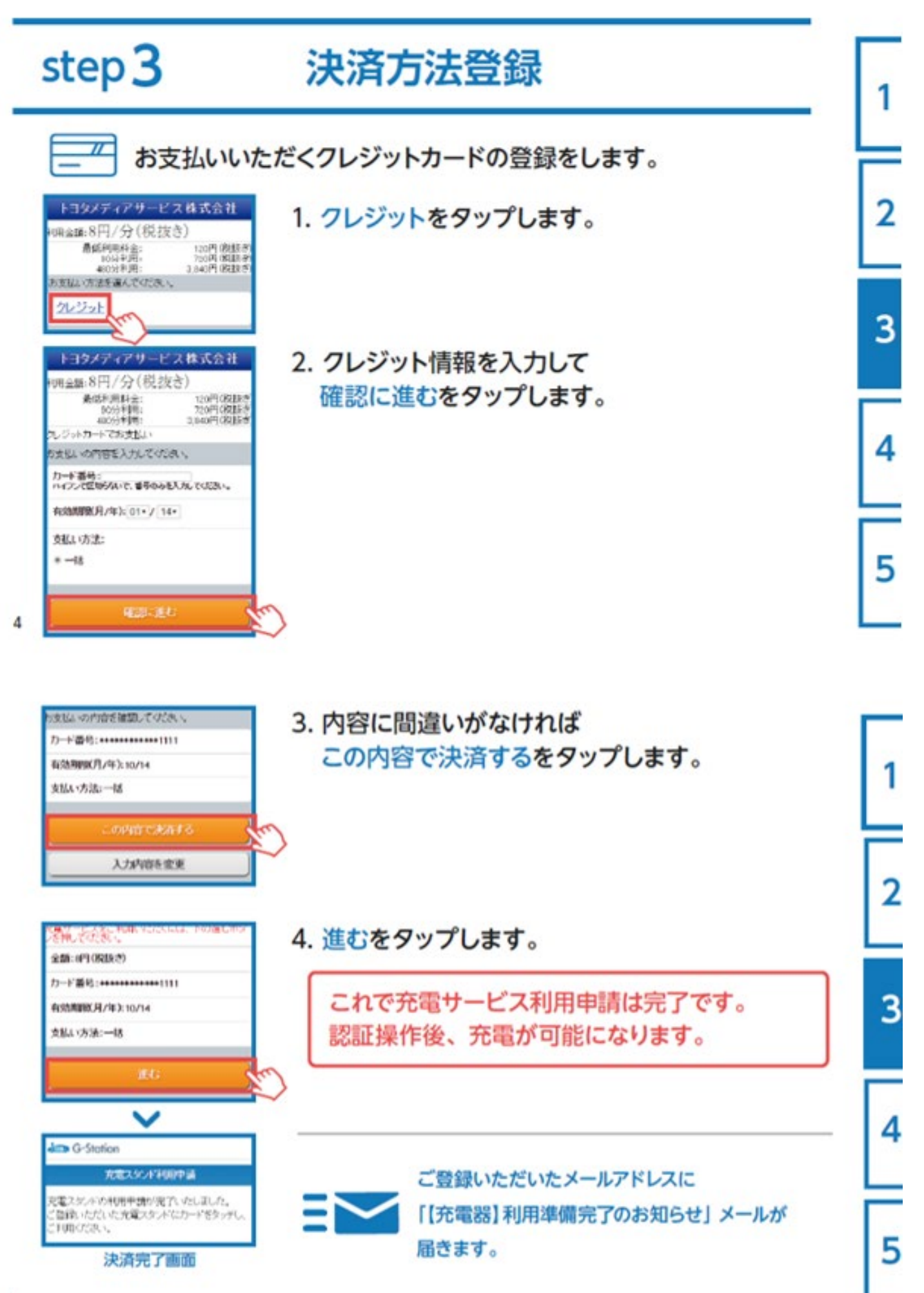

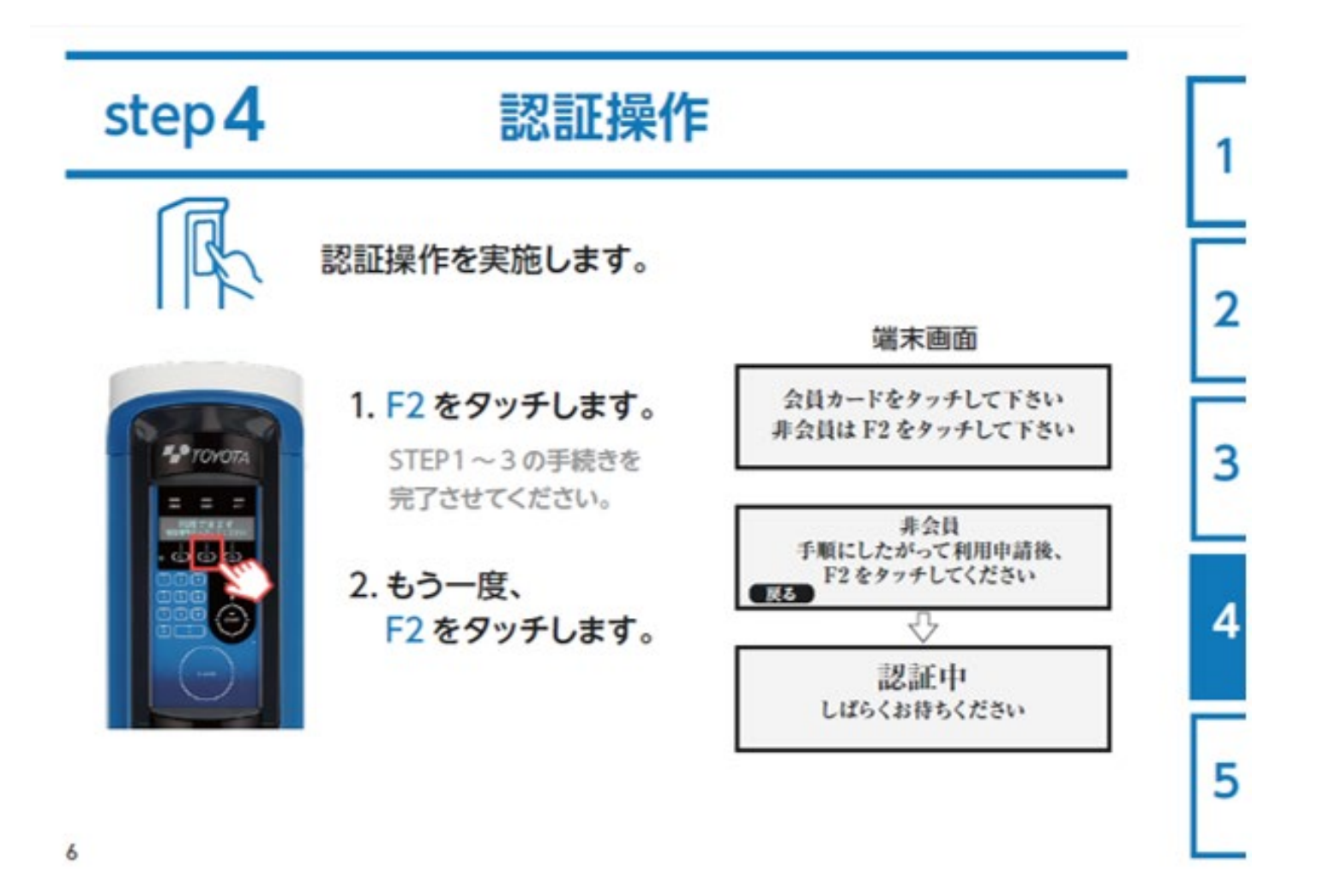

# step 5 充電開始 / 終了

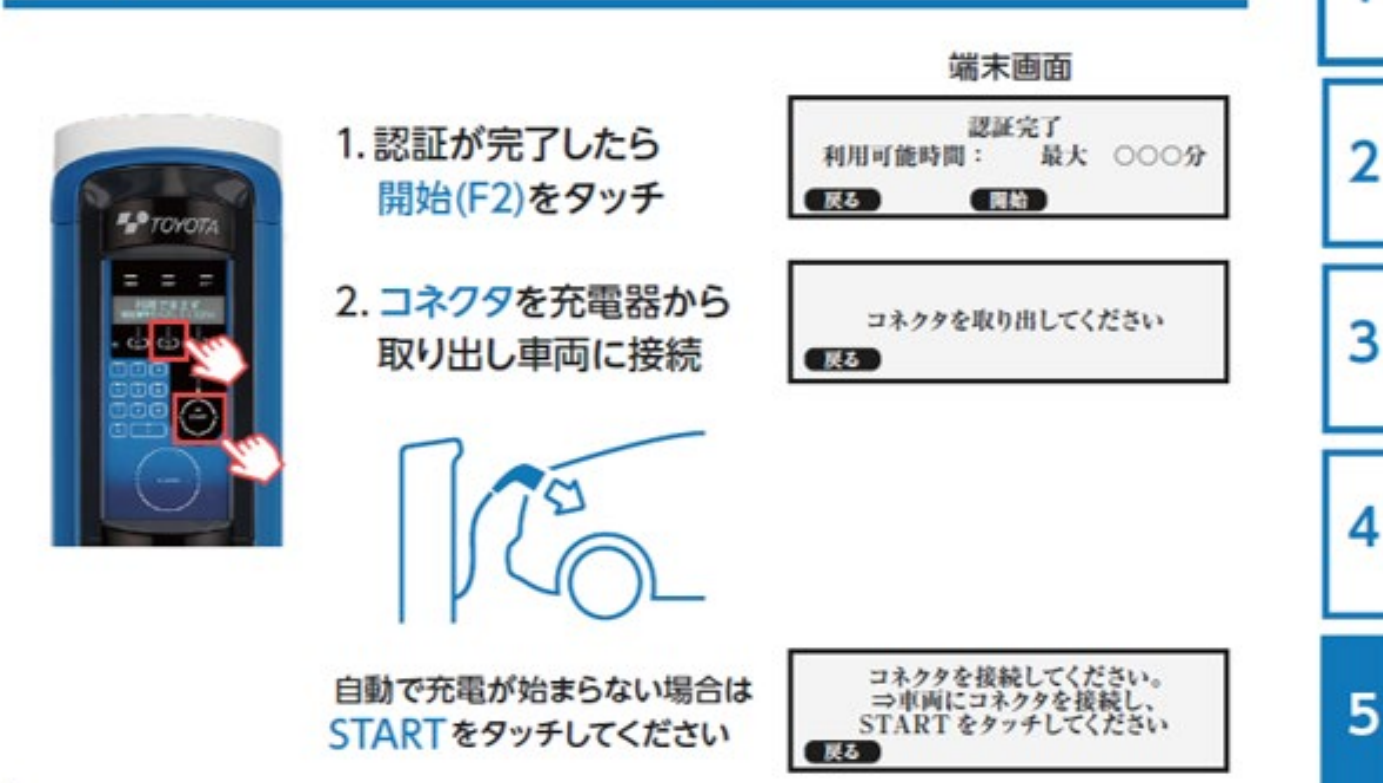

充電が終了したらコネクタを 充電器に収納します。

| 21 | 明ありが | とう | 250 | いました           |  |
|----|------|----|-----|----------------|--|
| -  | 充電時間 | 1: | 00  | 3              |  |
|    | 利用時間 | 1: | 000 | <del>〕</del> 分 |  |
| 戻る |      |    |     |                |  |

2

3

4

5

#### 充電後

- ■充電が完了すると、【充電器】充電終了のお知らせが、 ご登録いただいたメールアドレスに送信されます。
- ■充電コネクタをスタンドに戻し、充電サービスの利用を終了すると、 【充電器】利用明細のお知らせが、 ご登録いただいたメールアドレスに送信されます。
- ■利用料金はご登録いただいたクレジットカードで決済されます。

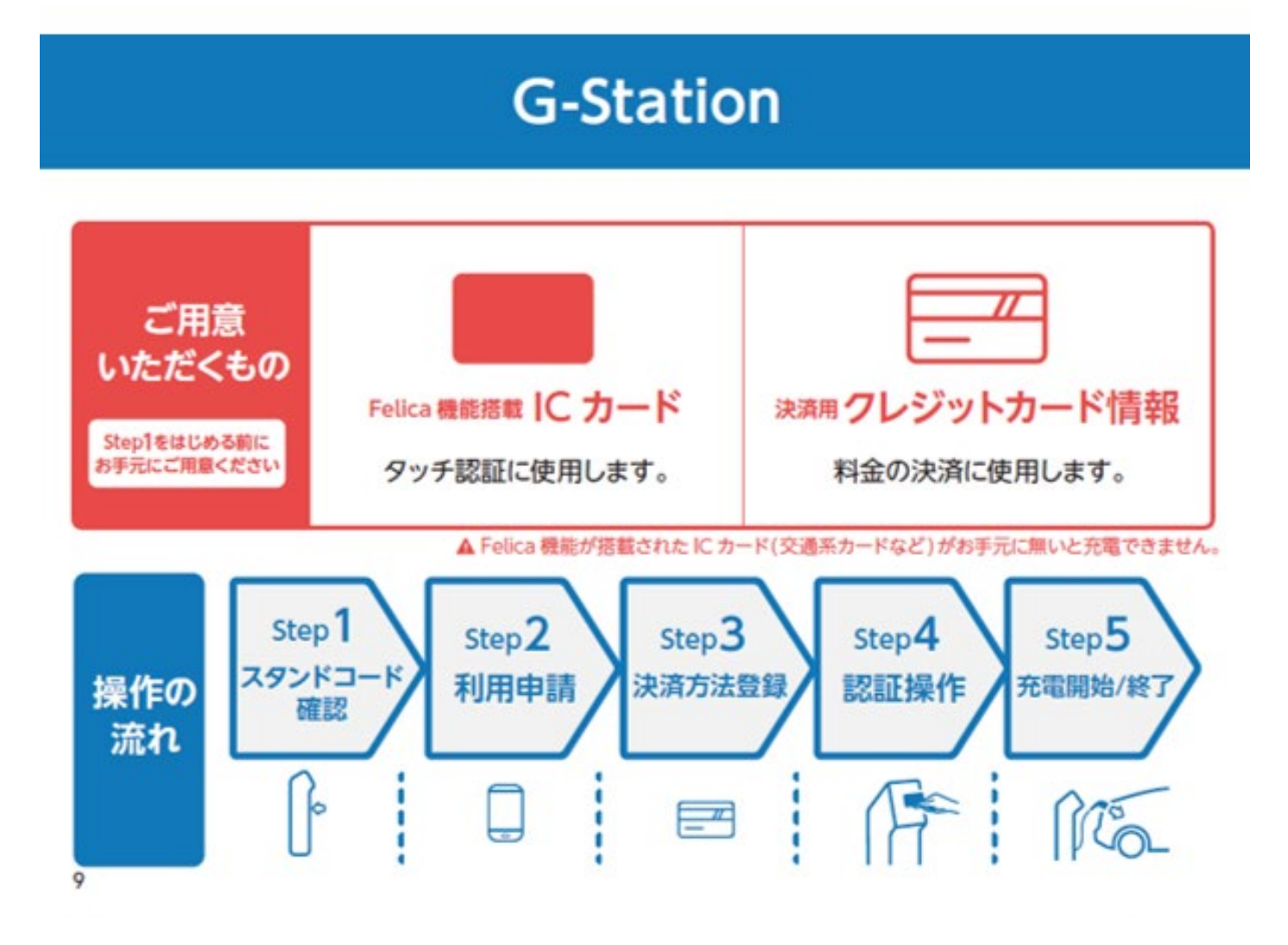

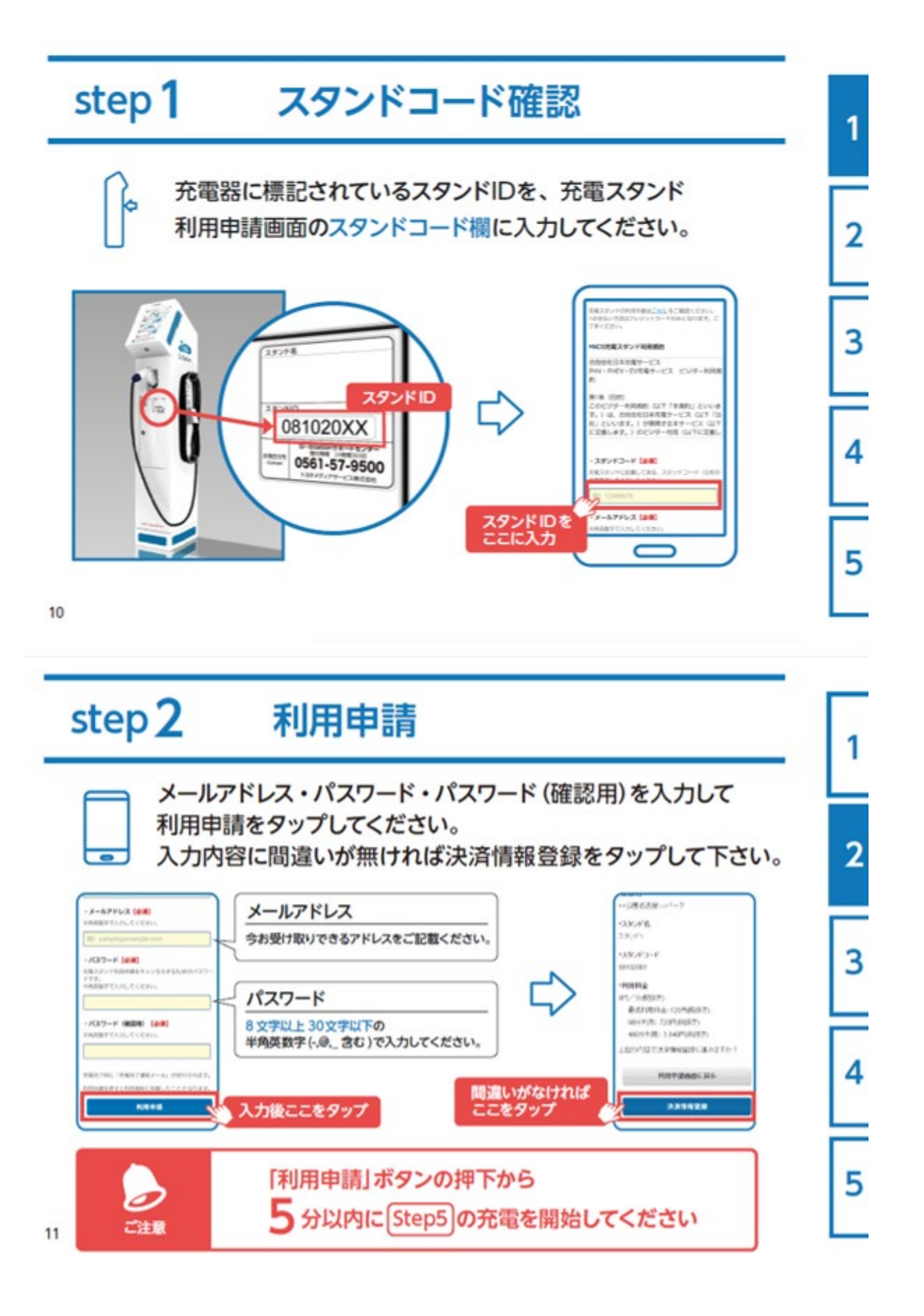

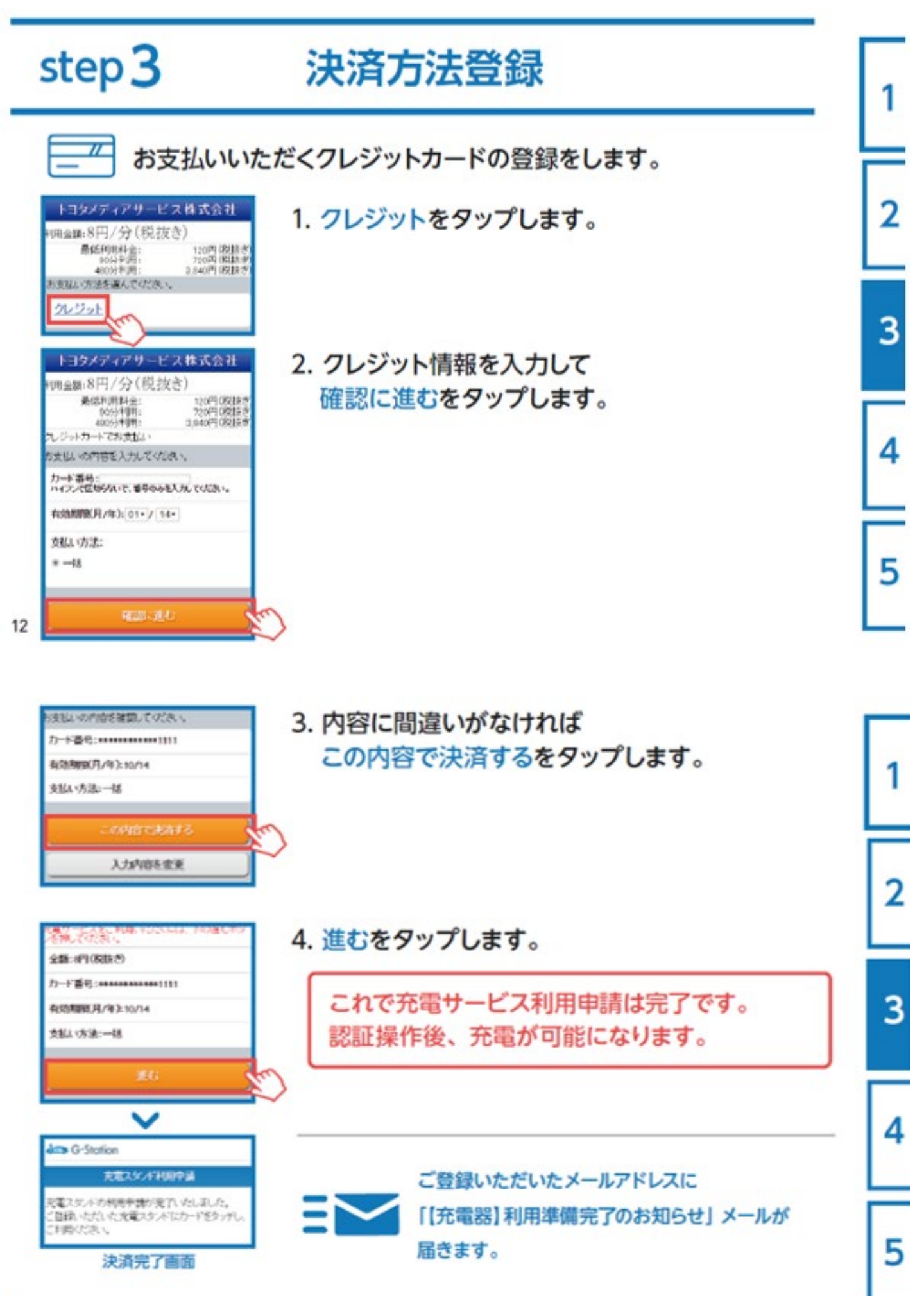

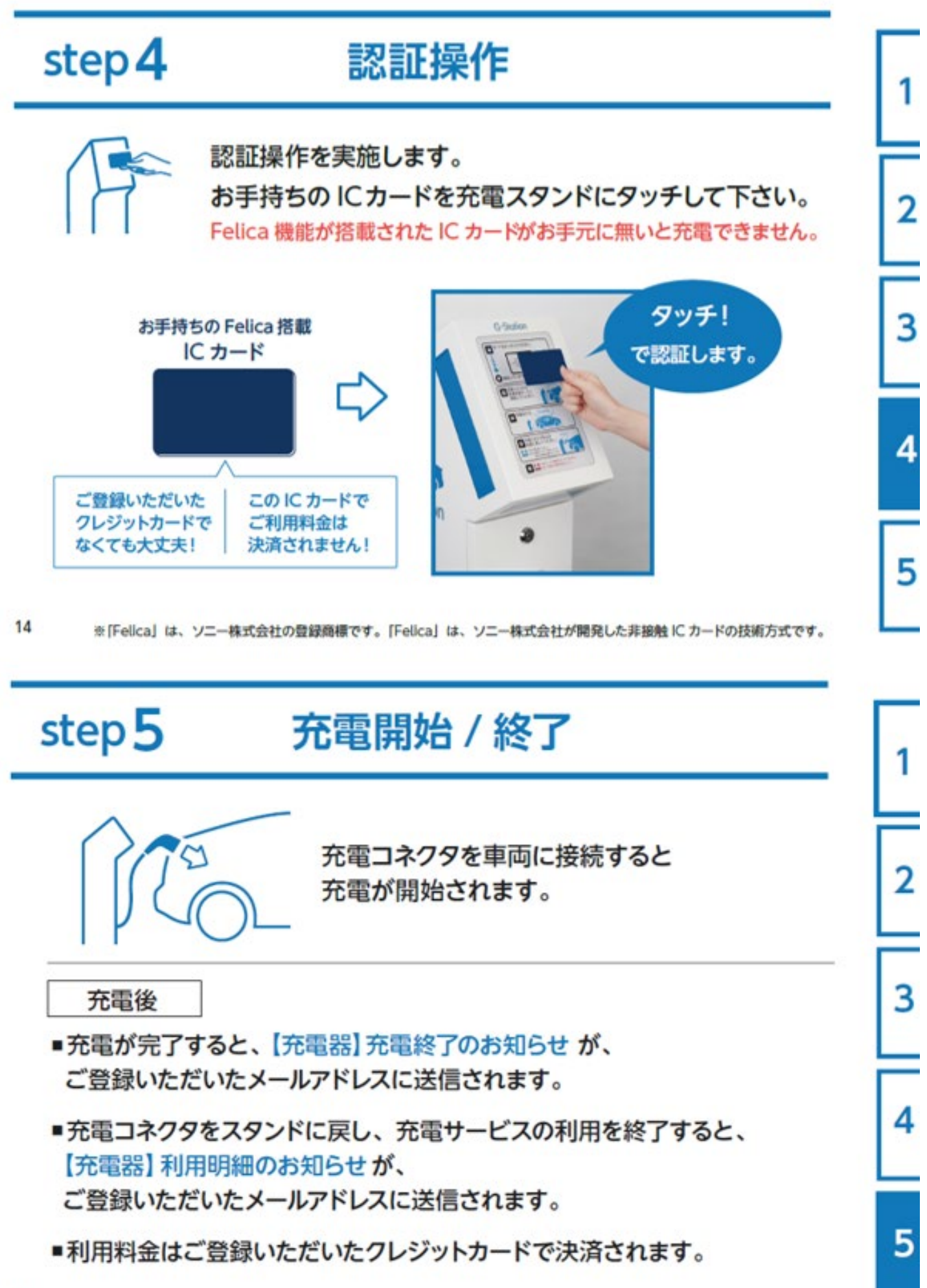